## Recordatori de circuit de tancament de quaderns, en el supòsit de realitzar la visita d'avaluació abans de finalitzar l'FCT ... en menys d'una dotzena de passos

**O**. Baixa't els documents que necessitis per recollir la informació de l'empresa i prepara la visita d'avaluació

// dels PDFs de la barra superior:

 ref 10 (enquesta centre treball), també la pots baixar de la finestra de seguiment (la dels 4 quadres)

🗍 ref 19 (valoració quadern), per recollir les valoracions dels CA

// de la finestra de la visita final:

Here Pdf de la valoració, per recollir comentaris i, si cal, les valoracions de les activitats

**1** Revisa que l'alumne/a hagi introduït les hores suficients per completar l'FCT (per exemple, ho pots mirar al qBID a la informació del quadern de l'alumne i comprovar que al menys te "informades" el mínim d'hores per completar l'FCT)

// funció convenis... cercar l'alumne... clicar en la icona del quadern...

| 🥹 qBID - Banc Integrat de Dades - Mozilla Firefox            |                                     | _              |                         |               |              |
|--------------------------------------------------------------|-------------------------------------|----------------|-------------------------|---------------|--------------|
| Archivo Editar Ver Historial Marcadores Herramientas Ay      | īqa                                 |                |                         |               |              |
| C X 🏠 🖉 cambrescat.es https://apps                           | .cambrescat.es:8003/qBid/index.html |                | ☆ -                     | - Google      | ٩            |
| 🔺 Más visitados ף Comenzar a usar Firefox 🔊 Últimas noticias | apartamentos                        |                |                         |               |              |
| M IES Esteve Terrada M Gmail - Esborrany 🛷 gBID - Ban        | c Integ MT ACIM Lesson of t         | El Rev de la N | 1agia 🛛 💼 sessions ac n | nedi 🐼 gBID - | Banc I × + - |
|                                                              |                                     | , ,            | 2 4 2 2 2               |               | A            |
|                                                              |                                     |                |                         | _             |              |
| Quadern / Visualitzar Quadern                                |                                     |                | Alumne/a                | 📜 🔟           | 🕐 🔤 🚽        |
|                                                              |                                     |                |                         |               | Ø 1.         |
|                                                              |                                     |                |                         |               |              |
| Reduccions d'hores per Resolució                             |                                     |                |                         |               |              |
| Sense Resolucions                                            |                                     |                |                         | -             |              |
|                                                              |                                     |                |                         | l             | □ <u> </u>   |
| Convenis                                                     |                                     |                |                         |               |              |
| H H                                                          | lores informades: 387h Hores valida | ades: 297h     |                         |               |              |
| 2010/2011                                                    |                                     |                |                         |               | _            |
| DOCUMENT                                                     | DATES                               | ESTAT          | REALS/ESTIMADES         | ACCIONS       | =            |
| <ul> <li>2010103656 / NC1036909</li> </ul>                   | de 07/10/2010 a 23/03/2011          | Finalitzat     | 365h/460h               | 🏈 🥌 👷         |              |
| • 2010121160 / PC0032380                                     | de 24/03/2011 a 29/04/2011          | En curs        | 22h/100h                | 🏈 🍣           |              |
| C Reconeixements                                             |                                     |                |                         |               |              |
| Sense Reconeixements                                         |                                     |                |                         |               |              |
|                                                              |                                     |                |                         | [             |              |
|                                                              |                                     |                |                         |               |              |
| 🗸 Qualificació Global de l'FCT 🚽                             |                                     |                |                         |               |              |
| Per gestionar la gualificació del guadern és necess          | ari gestionar les visites.          |                |                         |               |              |
| Hores restants per finalitzar l'FCT: 83h                     |                                     |                |                         |               | J            |
| <u></u>                                                      |                                     |                |                         |               | ,            |
|                                                              | III                                 |                |                         |               | 4            |
| Terminado                                                    |                                     |                |                         |               |              |
| 🚱 🔄 🖉 🌽 💘 😻 qBID - Banc Integrat 📑 Rec                       | ordatori de circu                   |                |                         | < 🔾 🍠         | 📃 🔞 📢 23:01  |

2. Si ha introduït les hores, però encara no ha arribat la data de fi de conveni, has de "finalitzar" el conveni anticipadament (per assoliment de les hores d'FCT)

La millor opció es finalitzar-lo amb data del mateix "últim dia" que l'alumne ha anat a l'empresa i ha introduït les hores.

// funció convenis... cercar l'alumne... clicar en la icona del conveni...

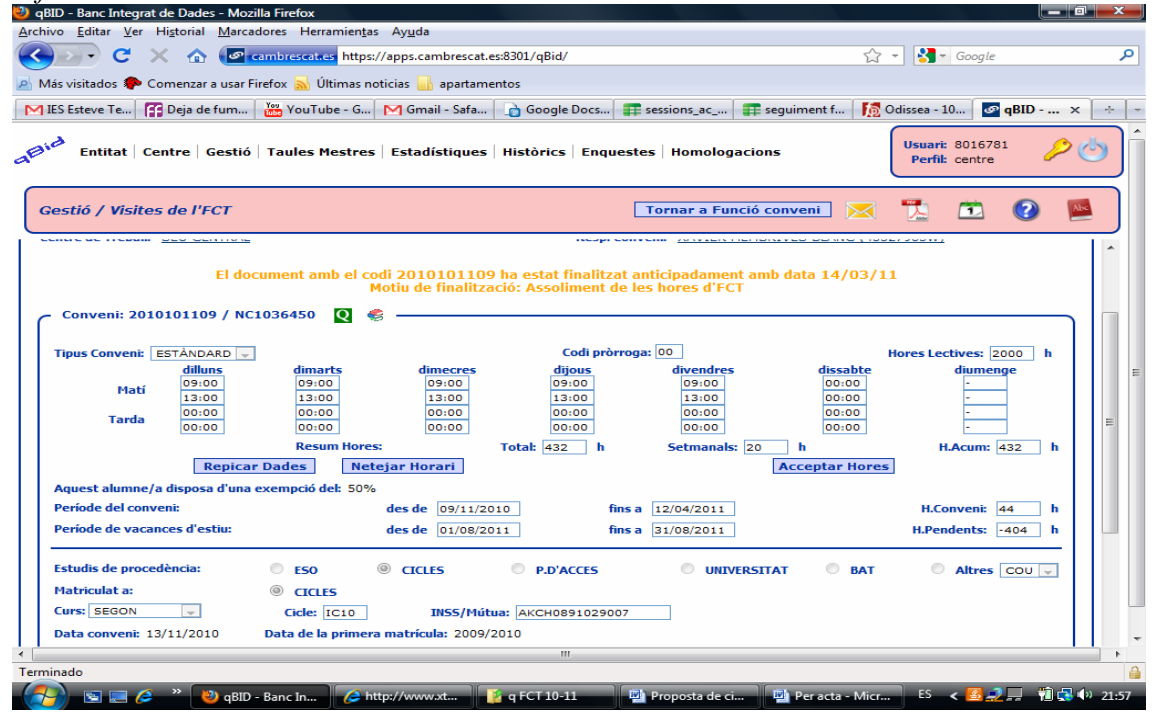

**3.** Ves a la finestra de seguiment (la dels 4 quadres) i cliques dins la icona que es un calendari que es troba en el quadre "2" i valides el darrer full mensual, igual que has fet els anteriors. Si et trobes que hi han dies sense informar, cal que entris a l'agenda de l'alumne (icona calendari en el quadre "2") i posis el que ha fet o l'absència. Al final totes les línies dels informes mensuals han d'aparèixer de color verd (vermell: cal omplir; blau: cal validar)

| gBID - Banc Integrat de Dades - Mozilla Firefox                                                               |                            | _        | _        | _      | _         | _        |          |             |           |             |
|----------------------------------------------------------------------------------------------------|----------------------------|----------|----------|--------|-----------|----------|----------|-------------|-----------|-------------|
| <u>Archivo E</u> ditar <u>V</u> er Hi <u>s</u> torial <u>M</u> arcadores Herramien <u>t</u> as Ay <u>u</u> da |                            |          |          |        |           |          |          |             |           |             |
| < 🕞 🗸 🏠 🖉 cambrescat.es https://apps.cambr                                                                    | rescat.es:8301/qBid/       |          |          |        |           | ☆ -      | - 68     | Google      |           | م           |
| 🧧 Más visitados p Comenzar a usar Firefox 🔜 Últimas noticias 🔒 apa                                            | partamentos                |          |          |        |           |          |          |             |           |             |
| M IES Esteve Terrada M Gmail - Esborrany 🐼 qBID - Banc I ×                                                    | × MT ACIM Lesson of t      | El Rey d | e la Mag | ia 🔳   | session   | ns_ac_me | edi d    | 🛛 qBID - Ba | anc Integ |             |
| ¿Desea que Firefox recuerde la contraseña para "sergi" en cambrescat.e                                        | es?                        |          |          | B      | ecordar   | Nur      | nca para | este sitio  | Esta vez  | z no x      |
| Gestió / Seguiment de l'FCT                                                                                   |                            |          | Segu     | iment  | FCT       |          | <b>*</b> | <b>1</b>    | (?)       | Abc         |
| · CHORE CONVENIE DE 03/11/2010 D 12/04/2011                                                                   | Data ac i mant             |          |          |        |           |          |          |             |           |             |
| Hores informades: 4                                                                                           | 44h Hores consignades: 44h | Hores v  | alidade  | s: 44h |           |          |          |             |           | 1           |
| Operacions                                                                                                    | Calendari                  |          |          |        |           |          |          |             |           | ור          |
| Absències                                                                                                    | * *                        |          | Abr      | il 20  | 011       |          |          | > >         | ▶         |             |
| 🗆 Informe de seguiment                                                                                        | DI                         | Dt       | Dc       | Dj     | Dv        | Ds       | Dg       |             | _         |             |
|                                                                                                    |                            |          |          |        | 1         | 2        | з        |             |           |             |
| - 09/11/2010 a 30/11/2010 Informe de valoració                                                                | 4                          | 5        | 6        | 7      | 8         | 9        | 10       |             |           |             |
| - 01/12/2010 a 31/12/2010 Informe de valoració                                                                | 11                         | 12       | 13       | 14     | 15        | 16       | 17       |             |           |             |
| - 03/01/2011 a 31/01/2011 Informe de valoració                                                                | 18                         | 19       | 20       | 21     | 22        | 23       | 24       |             |           |             |
| - 01/02/2011 a 26/02/2011 Informe de valoració                                                                | 25                         | 26       | 27       | 28     | 29        | 30       |          |             |           |             |
|                                                                                                    |                            |          |          |        |           |          |          |             |           | E           |
|                                                                                                    |                            |          |          |        |           |          |          |             |           |             |
|                                                                                                    | Dimecres, 6 d'Abril 2011   |          |          |        |           |          |          |             | (0)       |             |
|                                                                                                    |                            |          |          |        |           |          |          |             |           |             |
|                                                                                                    |                            |          |          |        |           |          |          |             |           |             |
|                                                                                                    | No h                       | i ha ta: | sques p  | penden | its per a | aquest   | dia      |             |           |             |
|                                                                                                    |                            |          |          |        |           |          |          |             |           |             |
|                                                                                                    | <u> </u>                   |          |          |        |           |          |          |             |           | <u>_</u> ]. |
|                                                                                                    | m                          |          |          |        |           |          |          |             |           | P.          |
| erminado                                                                                                    |                            |          | _        | _      |           |          |          |             |           | <b>a</b>    |
| 🔊 📼 🍊 🎽 🕅 aBID - Banc Integrat 👘 Recordator                                                                   | ri de circu                |          |          |        |           |          |          | < O P       | 1 👘 🚚     | 1 22.0      |

**4.** Gestiona el informe de la darrera visita, la data de la visita, les observacions i mesures que creguis adients. Guarda (disquet de la dreta)

|                                                                                                    | Camprescattes https://app                                                                                                    | s.cambrescat.es.0301/qbid/                                                                                                    |                                                                                                    | V [                                            | - Oblyte                                                       |          |
|----------------------------------------------------------------------------------------------------|----------------------------------------------------------------------------------------------------|----------------------------------------------------------------------------------------------------|----------------------------------------------------------------------------------------------------|------------------------------------------------|----------------------------------------------------------------|----------|
| sitados 🌮 Comenzar a                                                                                                    | usar Firefox 🔊 Ultimas noticias                                                                                                    | s 🔜 apartamentos                                                                                                    |                                                                                                    |                                                |                                                                |          |
| teve Te Centre G                                                                                                    | um 🚟 YouTube - G M 🛛                                                                                                    | Gmail - Safa 📄 Google D<br>tadístiques Històrics                                                                                                    | ocs 🌐 sessions_ac 📑 seg                                                                                                    | uiment f 🌆 Odisse                              | a - 10 🔗                                                       | qBID ×   |
|                                                                                                    |                                                                                                    |                                                                                                    | inquestes   noniologacions                                                                                                    | Pe                                             | erfil: centre                                                  | <b>~</b> |
| iá / Valoraciá Con                                                                                                    | tasta da valoració                                                                                                    |                                                                                                    | Vicitor                                                                                                    | ECT 🔽 🖷                                        |                                                                |          |
|                                                                                                    |                                                                                                    |                                                                                                    | VISICE                                                                                                    |                                                |                                                                |          |
|                                                                                                    | •                                                                                                    | -                                                                                                    |                                                                                                    |                                                |                                                                |          |
| O Malt                                                                                                    | @ Adagust                                                                                                    | O Dea                                                                                                    | Cons.                                                                                                    | Canad Ma                                       | lereció                                                        |          |
| Mol                                                                                                    | I Abequat                                                                                                    | O POC                                                                                                    | Gens                                                                                                    | U Sense Va                                     | lioracio                                                       |          |
| Valoració de les actitu                                                                                                    | uds ètiques i laborals                                                                                                    |                                                                                                    |                                                                                                    |                                                |                                                                |          |
|                                                                                                    | •                                                                                                    |                                                                                                    |                                                                                                    |                                                |                                                                |          |
| Des                                                                                                    | staca en:                                                                                                    |                                                                                                    |                                                                                                    |                                                |                                                                |          |
| Molt                                                                                                    | Adeguat                                                                                                    | O Poc                                                                                                    | Gens                                                                                                    | Sense Va                                       | Iloració                                                       |          |
| Molt                                                                                                    | Adequat                                                                                                    | O Poc                                                                                                    | O Gens                                                                                                    | Sense Va                                       | lloració                                                       |          |
| Molt Valoració dels proced                                                                                                    | intents de treball de les activit                                                                                                    | Poc                                                                                                    | Gens                                                                                                    | Sense Va                                       | loració                                                        |          |
| Molt Valoració dels proced Des                                                                                                    | Adequat     Adequat iments de treball de les activit staca en:                                                                                                    | Poc tats formatives                                                                                                    | Gens                                                                                                    | Sense Va                                       | Iloració                                                       |          |
| Molt Valoració dels proced Des Molt                                                                                                    | Adequat     Adequat     Adequat     Adequat     Adequat     Adequat     Adequat     Adequat                                                                                                    | Poc<br>tats formatives                                                                                                    | Cens                                                                                                    | Sense Va                                       | Iloració                                                       |          |
| Molt<br>Valoració dels proced<br>Des<br>Molt                                                                                                    | Adequat     Adequat     Adequat     Adequat     Adequat     Adequat     Adequat     Adequat                                                                                                    | Poc<br>tats formatives                                                                                                    | Cens                                                                                                    | Sense Va                                       | Iloració                                                       |          |
| Des<br>Molt<br>Valoració dels proced<br>Des<br>Molt<br>Pla d'activitats                                                                                                    | Adequat       Imments de treball de les activit       itaca en:       Imments de Adequat                                                                                                    | Poc<br>tats formatives                                                                                                    | Cens                                                                                                    | Sense Va                                       | Iloració                                                       | _<br>_   |
| Des<br>Molt<br>Valoració dels proced<br>Des<br>Molt<br>Pla d'activitats<br>Pla 1. Rela                                                                                                    | Adequat     Adequat     Adequat     Adequat     Adequat     Adequat     Adequat     Pactat     Cionades amb el maquinar                                                                                                    | Poc<br>tats formatives                                                                                                    | © Gens                                                                                                    | Sense Va                                       | Iloració                                                       | _<br>_   |
| Des<br>● Molt<br>Valoració dels proced<br>● Molt<br>Pla d'activitats<br>□ 1. Rela<br>□ 1. Rela                                                                                                    | Adequat     Adequat     Adequat     Adequat     Adequat     Adequat     Adequat     Sectat     Cionades amb el maquinar     LInstal-lació, configuració                                                                                                    | Poc tats formatives  Poc ti i el seu manteniment. i actualització del maqu                                                                                                    | © Gens<br>© Gens                                                                                                    | Sense Va                                       | Iloració                                                       | _        |
| Des<br>Molt Valoració dels proced Des Molt Pla d'activitats Pla d'activitats I 1. Rela 1.1 1.2                                                                                                    | Adequat     Adequat     Adequat     Adequat     Adequat     Adequat     Adequat     Adequat     Adequat     Adequat     Adequat     Adequat     Adequat     Adequat     Adequat     Adequat     Decomposition of the the the the the the the the the the                                                                                                    | Poc<br>tats formatives<br>Poc<br>ri i el seu manteniment.<br>5 i actualització del maque<br>e treball per a la instal·l                                                                                                    | Gens<br>Gens<br>uinari.<br>ació del maquinari.                                                                                                    | Sense Va                                       | Iloració<br>Iloració<br>4h<br>4h                               | _        |
| Des<br>Molt Valoració dels proced Des Molt Pla d'activitats Pla d'activitats I - 1.1 - 1.2 - 1.3 - 1.4                                                                                                    | Adequat     Adequat     A | Poc<br>tats formatives<br>Poc<br>ri i el seu manteniment.<br>5 i actualització del maqui<br>e treball per a la instal·l<br>omponents del maquina di<br>omponents del maquina di<br>omponents del maquina di                                                                                                    | © Gens<br>© Gens<br>uinari.<br>ació del maquinari.<br>ri i del programari.<br>ierente del maq                                                                                                    | Sense Va                                       | Iloració<br>Iloració<br>4h<br>4h<br>4h                         |          |
| Des<br>● Molt<br>Valoració dels proced<br>● Molt<br>Pla d'activitats<br>■ 1. Rela<br>= 1.1<br>= 1.3<br>= 1.4<br>= 1.3<br>= 1.4<br>= 1.3<br>= 1.4<br>= 1.3<br>= 1.4<br>= 1.3<br>= 1.4<br>= 1.3<br>= 1.4<br>= 1.3<br>= 1.4<br>= 1.4 | Adequat     Adequat     Adequat     Adequat     Adequat     Adequat     Adequat     Adequat     Orepacto     Adequat     Diferenciació entre els contex     Adeiro de l'entorno de     Diferenciació de les contex     Advire i lotarorotació do                                                                                                    | Poc<br>tats formatives<br>Poc<br>ri el seu manteniment.<br>6 i actualització del maqui<br>e treball per a la instal-<br>i omponents del maquina<br>cions elèctriques dels di<br>ter manuela d'instal·lació                                                                                                    | Gens<br>Gens<br>uinari.<br>ació del maquinari.<br>ri i del programari.<br>ferents components del maq                                                                                                  | © Sense Va                                     | Iloració<br>Iloració<br>4h<br>4h<br>4h<br>4h                   |          |
| Des<br>● Molt<br>Valoració dels proced<br>● Molt<br>Pla d'activitats<br>■ 1. Rela<br>= 1. Rela<br>= 1.4<br>= 1.3<br>= 1.4<br>= 1.4<br>= 1                                                                                                    | Adequat     Adequat     Adequat     Adequat     Adequat     Adequat     Adequat     Adequat     O Adequat     O Adequat                                                                                                    | Poc<br>tats formatives<br>Poc<br>ri i el seu manteniment.<br>i actualització del maque<br>e treball per a la instal·lació<br>omponents del maquina<br>cions elèctriques dels di<br>els manuals d'instal·lació. In<br>erió de la instal·lació.                                                                  | Gens<br>Gens<br>Gens<br>dinari.<br>ació del maquinari.<br>ri i del programari.<br>ferents components del maq<br>cloent-hi els diagrames de c                                                          | Sense Va                                       | Iloració<br>Iloració<br>4h<br>4h<br>4h<br>4h<br>4h             |          |
| Des<br>Molt Valoració dels proced Des Molt Pla d'activitats Pla d'activitats Pla d'activitats I = 1. Rela I = 1.1 I = 1.2 I = 1.3 I = 1.4 I = 1.5 I = 1.6 I = 1.5 I = 1.6 I = 1.5 I = 1.5 I = 1.6 I = 1.5 I = 1.5 I = 1.6 I = 1.5 I = 1.5 I = 1.6 I = 1.5 I = 1.5 I = 1.                                                                                                    | Adequat     Adequat     A | Poc<br>tats formatives<br>Poc<br>ri i el seu manteniment.<br>5 i actualització del maque<br>e treball per a la instal·la<br>omponents del maquina<br>cions elèctriques dels di<br>des manuals d'instal·lació<br>ació de la instal·lació, in<br>t dispositius implicats.                                        | © Gens<br>© Gens<br>iinari.<br>ació del maquinari.<br>ri i del programari.<br>erents components del maq<br>cloent-hi els diagrames de c                                                               | © Sense Va<br>© Sense Va<br>uinari.<br>onnexió | Iloració<br>Iloració<br>4h<br>4h<br>4h<br>4h<br>4h<br>4h<br>4h |          |
| Des<br>Molt<br>Valoració dels proced<br>Des<br>Molt<br>Pla d'activitats<br>Pla d'activitats<br>Pla d'activitats<br>I 1. Rela<br>I 1.1<br>1.1<br>1.1<br>1.1<br>2. Rela                                                                                                    | Adequat     Adequat     A | Poc<br>tats formatives<br>Poc<br>ri el seu manteniment.<br>i actualització del maqu<br>e treball per a la instal·l<br>omponents del maquina<br>cions elèctriques dels di<br>is manuals d'instal·lació, in<br>ts dispositius implicats.<br>tó, configuració i actuali                                           | Gens<br>Gens<br>Gens<br>uinari.<br>ació del maquinari.<br>ri i del programari.<br>ferents components del maq<br>cloent-hi els diagrames de c<br>tzació dels sistemes                                  | Sense Va                                       | Iloració<br>Iloració<br>4h<br>4h<br>4h<br>4h<br>4h<br>4h       |          |
| Des<br>● Molt<br>Valoració dels proced<br>● Molt<br>Pla d'activitats<br>■ 1. Rela<br>  1.1<br>- 1.2<br>- 1.3<br>- 1.4<br>  - 1.5<br>  1.6<br>  1.6<br>  1.5<br>  2. Rela<br>  2. Rela<br>  2. Rela<br>  2. Rela                                                                                                    | Adequat     Adequat     Adequat     Adequat     Adequat     Adequat     Adequat     Adequat     Adequat     Oreparació de l'entorn de     Diferenciació entre els conteguació de l'entorn de     Diferenciació de les conteguació de les conteguació de les conteguació de les conteguació de les diferent     configuració de la diferent     configuració de la diferent     configuració de la diferent     configuració de la diferent     configuració de la diferent     configuració de la diferent     configuració de la diferent     configuració de la diferent     configuració de la diferent     configuració de la diferent     configuració de la diferent     configuració de la diferent     contades amb la instal·laci     conteguati del maquinari sol                                                                                                    | Poc<br>tats formatives<br>Poc<br>Poc<br>ri i el seu manteniment.<br>i actualització del maque<br>e treball per a la instal·l<br>omponents del maquina<br>cions elèctriques dels di<br>els manuals d'instal·lació, in<br>ts dispositius implicats.<br>ió, configuració i actuali<br>bre el qual s'instal·larà i | Gens<br>Gens<br>Gens<br>uinari.<br>ació del maquinari.<br>ri i del programari.<br>rerents components del maq<br>cloent-hi els diagrames de c<br>tzació dels sistemes<br>/o configurarà i/o actualitzz | © Sense Va<br>© Sense Va<br>uinari.<br>onnexió | Iloració<br>Iloració<br>4h<br>4h<br>4h<br>4h<br>4h<br>4h       |          |

**5**. Clica (Signatura) en la casella d'abaix a la dreta d'aquesta mateixa pàgina i guarda amb la icona de la dreta. (Es possible que en alguna versió posterior del qBID s'elimini aquesta signatura)

| gBID - Banc Integrat de Dades - Mozilla Firefox                                                                                                    |             |
|----------------------------------------------------------------------------------------------------|-------------|
| Archivo Editar Ver Higtorial Marcadores Herramientas Ayuda                                                                                                    |             |
| 📢 💎 C 🔀 🏠 💽 cambrescat.es https://apps.cambrescat.es.8301/qBid/ 🔗 🖓 🖓 🖓 🖓                                                                                                    | gle 🔎       |
| Más visitados 🗭 Comenzar a usar Firefox 🔊 Últimas noticias 📄 apartamentos                                                                                                    |             |
|                                                                                                    |             |
| Iso serve te., [] Deja de turm. Control - Control - | Ger (dbiD X |
| Pertil: cen                                                                                                    | tre 🔽       |
|                                                                                                    |             |
| Gestió / Visites de l'FCT Seguiment FCT 🔀 🚺                                                                                                    | ] 🕗 🔛       |
|                                                                                                    |             |
| Contacte de valoració                                                                                                    |             |
| Planificat: 14/03/2011 1 2 8ealitzat: 12/03/2011 2                                                                                                    |             |
| Visita v                                                                                                    |             |
| Valoració: 🤍 🧿 ≽                                                                                                    |             |
|                                                                                                    |             |
| Observacions: Mesures:                                                                                                    |             |
|                                                                                                    |             |
|                                                                                                    |             |
|                                                                                                    |             |
|                                                                                                    |             |
| Valoració:                                                                                                    |             |
|                                                                                                    |             |
|                                                                                                    |             |
| Observacions:                                                                                                    | _           |
|                                                                                                    | _           |
| Sinatura:                                                                                                    |             |
|                                                                                                    | Z           |
|                                                                                                    |             |
| ۲ · · · · · · · · · · · · · · · · · · ·                                                                                                    | • •         |
| Terminado                                                                                                    | P           |
|                                                                                                    |             |

**6.** Torna a la finestra de seguiment, la dels 4 quadres (a la barra del mig on estan les icones, hi ha l'accés directe "seguiment fct") i cliques a la icona de valoració del dossier que es troba en el quadre "3" i fas la valoració del conveni (recorda guardar). Si vols, pots imprimir aquest informe pdf per donar-li a l'alumne/a.

| 🥹 qBID - Banc Integrat de Dades - Mozilla Firefox                                                                    |               |
|----------------------------------------------------------------------------------------------------|---------------|
| <u>Archivo Editar V</u> er Higtorial <u>M</u> arcadores Herramiențas Ay <u>u</u> da                                  |               |
| 🔇 🕞 C 🗙 🏠 🙋 cambrescat.es https://apps.cambrescat.es/8301/qBid/ 🏠 🚽 🚼 - Google                                       | م             |
| 🖉 Más visitados 🕐 Comenzar a usar Firefox 🛼 Últimas noticias 🔚 apartamentos                                          |               |
| MIES Esteve Te 🔐 Deia de fum 🐰 YouTube - G M Gmail - Safa A Google Dors 💷 sessions ac 💷 seguiment f 🌆 Odissea - 10 🗔 | BID X + .     |
| Entitat Centre Gestió Taules Mestres Estadístiques Històrics Enquestes Homologacions                                 |               |
|                                                                                                    |               |
| Gestió / Valoració del Dossier                                                                                       |               |
|                                                                                                    |               |
|                                                                                                    |               |
| Valoració del Dossier 🝳 —                                                                                            |               |
| Valoració: Positiva                                                                                                  |               |
| Sub-Valoració: Bá 🚽                                                                                                  |               |
| Data: 15/03/2011 12                                                                                                  |               |
| Observacions:                                                                                                    |               |
|                                                                                                    |               |
|                                                                                                    |               |
|                                                                                                    |               |
| 2010101109/NC1036450 🧄 44h (Data de Finalització anticipada: 14/03/2011)                                             | E             |
|                                                                                                    |               |
|                                                                                                    |               |
|                                                                                                    |               |
| Informe d activitat 03/01/2011 31/01/2011                                                                            |               |
| Informe d'activitat 01/02/2011 - 28/02/2011   >                                                                      |               |
| Informe d'activitat 01/03/2011 - 14/03/2011                                                                          |               |
| Avaluació de seguiment del 26/0/2011                                                                                 |               |
| Avaluació final del 12/03/2011 🛛 💭                                                                                   |               |
| Henry table del Dession 44b                                                                                          |               |
| nores totais dei bossier: 44n                                                                                        | ′             |
| ₩                                                                                                    | • • •         |
| Terminado                                                                                                    | <b>a</b>      |
| 🛛 🚰 🐚 🔤 🌈 🦉 😻 qBID - Banc In 🖉 http://www.xt 🧗 g FCT 10-11 👘 🕎 2 Microsoft 🚽 🍏 Macromedia F ES < 💆 🤶                 | 📃 1 🛃 📢 22:20 |

**7**. Torna a la finestra de seguiment, la dels 4 quadres (a la barra del mig on estan les icones, hi ha l'accés directe "seguiment fct") i cliques a la icona de enquesta del centre de treball que es troba en el quadre "3" i omples l'enquesta.

| 1. ESTEU SATISFETS AMB LA FORMACIÓ                                                                                                    | INICIAL DE L'ALUMNE/A QUAN VA ARRIBAR A L'EMPRESA(*)                                              | 1                          |
|----------------------------------------------------------------------------------------------------|---------------------------------------------------------------------------------------------------|----------------------------|
| (*) SI LA RESPOSTA HA ESTAT NEGAT                                                                                                    | IVA, INDIQUEU ELS CONEIXEMENTS PREVIS QUE CREIEU HAURIA DE T                                      | 'ENIR L'ALUMNE/A:          |
| 2. ESTEU SATISFETS AMB LA RELACIÓ QU<br>QUE US HA LLIURAT?<br>3. COM VALORARÍEU GLOBALMENT L'EXP<br>4. TORNARÍEU A REPETIR AQUESTA COL- | JE HEU MANTINGUT AMB EL TUTOR/A DEL CENTRE EDUCATIU I AMB LA<br>ERIÈNCIA DE LA FCT?<br>LABORACIÓ? | INFORMACIÓ<br>9<br>9<br>No |
| TANT EN UN CAS COM EN UN ALTRE, P                                                                                                    | ER QUÈ?                                                                                           |                            |
|                                                                                                    |                                                                                                   | 2 🗸 🗶                      |

8. Torna a la finestra de seguiment, la dels 4 quadres (a la barra del mig on estan les icones, hi ha l'accés directe "seguiment fct") i cliques a la icona "d'homologació FCT" que es troba en el quadre "4", emplenes els tres apartats del qüestionari de valoració i guardes.

| 🥹 qBID - Banc Integrat de Dades - Mozilla Firefox 📃 📼                                                                                        |          |
|----------------------------------------------------------------------------------------------------|----------|
| Archivo Editar Ver Historial Marcadores Herramientas Ayuda                                                                                   |          |
| 🕜 🕞 🕈 🕜 🕼 🕼 Cambrescat.cs https://apps.cambrescat.es8301/qBid/ 🏠 🕈 🚼 - Google                                                                | م        |
| 🚈 Más visitados 🎓 Comenzar a usar Firefox 🛼 Últimas noticias 🔒 apartamentos                                                                  |          |
| M IES Esteve Te   🚰 Deja de fum   📇 YouTube - G   M Gmail - Safa   👌 Google Docs   📰 sessions_ac   📰 seguiment f   🌆 Odissea - 10   🜌 qBID 🗴 |          |
| 💤 Entitat   Centre   Gestió   Taules Mestres   Estadístiques   Històrics   Enquestes   Homologacions   Perfil: centre 🖉                      | <u> </u> |
|                                                                                                    | $\equiv$ |
| Gestió / Homologació de l'FCT Seguiment FCT 🔀 📜 😰 👔                                                                                          |          |
| Data de Finalització ant: 14/03/2011                                                                                                    | ^        |
| C Homologació                                                                                                    |          |
| Oüestionari de valoració                                                                                                    |          |
|                                                                                                    |          |
| Companient der piel a activitats pactate Bona                                                                                                |          |
| Tracte i atenció donada a l'alumne/a: Acceptable                                                                                             |          |
| Incidències                                                                                                    |          |
| Incidència: Data: 10                                                                                                    | E        |
| Persones Implicades:                                                                                                    | =        |
| ₫ 0                                                                                                    |          |
| Besultet Engl                                                                                                    |          |
|                                                                                                    |          |
| PROFESSOR/TUTOR/A DE PRACTIQUES Nom i Coopons: Data: -                                                                                       |          |
| Apte per seguir homologat: - Justificació: -                                                                                                 |          |
| COORDINADOR/A D'FP                                                                                                    |          |
| Nom i Cognoms: SERGI REVERTE Data: 15/03/2011                                                                                                |          |
| Apte per seguir homologat: Si 🕘 No 💿 Justificació:                                                                                           |          |
|                                                                                                    |          |
|                                                                                                    | •        |
| Terminado                                                                                                    | <b>a</b> |
| 🛛 🚰 🔄 🚍 🤌 👋 qBID - Ba 🖉 http://ww 💾 3 Explor 🔻 👿 2 Micros 👻 💋 Macrome 💽 Adobe Ph ES 🛛 🥥 💭 🖏                                                  | ») 22:35 |

**9.** Ves a la finestra del quadern de l'alumne (pots clicar directament en la icona "quadern" que et surt a la part superior de la finestra anterior), clica en el llapis de valoració i fes les valoracions... (hi ha la possibilitat de posar la mateixa valoració a tots els items de l'apartat (fent clic en la icona "doble carpeta"). Si vols, pots imprimir aquest informe pdf per donar-li a l'alumne/a.

| C X      C      C | یک<br>س عدوuiment f ایک<br>ogacions<br>var al Quadern | Google                              | 3ID × 🔄 |
|----------------------------------------------------------------------------------------------------|-------------------------------------------------------|-------------------------------------|---------|
| ás visitados ♥ Comenzar a usar Firefox N Ultimas noticias N apartamentos ES Esteve Te ⑦ Deja de fum ⑧ YouTube - G M Gmail - Safa ③ Google Docs I sessions, a Entitat Centre Gestió Taules Mestres Estadístiques Històrics Enquestes Home uadem / Valoracions To Resultats d'Aprenentatge I  I. DENTIFICA L'ESTRUCTURA, L'ORGANITZACIÓ I LES CONDICIONS DE TREBALL DE L'EMPRESA, CENT RELCOMMT + DA MB LES ACTIVITATS QUE REALITZA  1.1 IDENTIFICA L'ESTRUCTURA, L'ORGANITZACIÓ I LES CONDICIONS DE TREBALL DE L'EMPRESA, CENT RELCOMMT + DA MB LES ACTIVITATS QUE REALITZA  1.1 IDENTIFICA LES CARACTERÍSTIQUES GENERALS DE L'EMPRESA, CENTRE O SERVEI I L'ORG FUNCIONS DE CADA ÁREA.  1.2 IDENTIFICA LES CORDETÈNTO DE TREBALL EN EL DESENVOLUPAMENT DE L'ACTIVITAT.  1.3 IDENTIFICA LES CARACTERÍSTIQUES DEL MERCAT O ENTORN, TIPUS D'USUARIS I PROVEI  1.4 IDENTIFICA LES CARACTERÍSTIQUES DEL MERCAT O ENTORN, TIPUS D'USUARIS I PROVEI  1.5 IDENTIFICA LES CARACTERÍSTIQUES DEL MERCAT O ENTORN, TIPUS D'USUARIS I PROVEI  1.6 IDENTIFICA LES CARACTERÍSTIQUES DELS ALLOCS DE TREBALL DE L'EMPRESA, CENTRE O SERVEI  1.6 IDENTIFICA LES CARACTERÍSTIQUES DEL MERCAT O ENTORN, TIPUS D'USUARIS I PROVEI  1.6 IDENTIFICA LES CARACTERÍSTIQUES DEL SALALS DE COMBERCIALITZACIÓN ÉS FREQÜENTS  ACTIVITAT.  1.7 RUTACA. ANATTATGES I INCONVENTES DE L'ESTRUCTURA DE L'EMPRESA, CENTRE O  1.8 IDENTIFICA LES CONDECIONS RELACIONADES.  1.9 IDENTIFICA LES CONDICIONS DE ARENALS, LES ACTIVITATS D'INTEGRACIÓ I DE CONCILIACIÓN ANTATOS ENVEL.  1.9 IDENTIFICA EL CONVENT LABORALS, LES ACTIVITATS D'INTEGRACIÓ I DE ORMACIÓO I  CONCILIACIÓ EN RELACIÓN AMB L'ACTIVITAT DE TREBALLEN EL CLIMA LABORAL DE L'EMPRESA, CENTRE O  1.11 VALORA LA IMPORTÀNCIA DE TREBALLEN EL CILMA LABORAL DE L'EMPRESA, CENTRE O  1.11 VALORA LA IMPORTÀNCIA DE TREBALLEN EL SPROBLEMES QUE ES PLANTEGEN.                                                                                                    | 🗊 seguiment f 🥻 ogacions                              | Odissea - 10 🐼 qE<br>Perfil: centre | BID × • |
| ES Esteve Te                                                                                                    | ## seguiment f 10<br>ogacions                         | Odissea - 10 💽 qE<br>Perfil: centre | BID ×   |
| Entitat       Centre       Gestió       Taules Mestres       Estadístiques       Històrics       Enquestes       Homa         uadern / Valoracions       To         Intervention       To       To         Audern / Valoracions       To         Intervention       To       To         Intervention       Estructure, L'ORGANITZACIÓ I LES CONDICIONS DE TREBALL DE L'EMPRESA, CENTR         Resultats       d'Aprenentatge I       Intervention         Intervention       Estructure, L'ORGANITZACIÓ I LES CONDICIONS DE TREBALL DE L'EMPRESA, CENTR         1.1       Dentrifica LES CARACTERÍSTIQUES GENERALS DE L'EMPRESA, CENTRE O SERVEI I L'ORG         1.2       IDENTIFICA LES COMPETÈNCIES DELS LLOCS DE TREBALL EN EL DESENVOLUPAMENT DE L'ACTIVITAT.         1.3       IDENTIFICA LES CARACTERÍSTIQUES DEL MERCAT D ENTREDAL DE L'EMPRESA, CENTRE O SEL'ENTORN.         1.4       IDENTIFICA LES CARACTERÍSTIQUES DEL MERCAT D ENTREDAL DE L'EMPRESA, CENTRE O SEL'ENTORN.         1.4       IDENTIFICA LES CARACTERÍSTIQUES DEL MERCAT D ENTREDAL DE L'EMPRESA, CENTRE O SEL'ENTORN.         1.4       IDENTIFICA LES CARACTERÍSTIQUES DEL MERCAT D ENTREDAL DE L'EMPRESA, CENTRE O SEL'ENTORN.         1.5       IDENTIFICA LES CONDECIONS RELACIONADES.         1.6       IDENTIFICA LES CONDECIONS RELACIONADES.         1.6       IDENTIFICA LES CONDEL'ONS RELACIONADES.                                                                                                    | ar al Quadern                                         | Perfil: centre                      |         |
|                                                                                                    | nar al Quadern 🛛 🔀                                    |                                     |         |
| Resultats d'Aprenentatge I      I. IDENTIFICA L'ESTRUCTURA, L'ORGANITZACIÓ I LES CONDICIONS DE TREBALL DE L'EMPRESA, CENT     REACIONANT + DA MB LES ACTIVITATS QUE REALITZA     1.1 IDENTIFICA LES CARACTERÍSTIQUES GENERALS DE L'EMPRESA, CENTRE O SERVEI I L'ORG     FUNCIONS DE CADA ÀREA.     1.2 IDENTIFICA LES CARACTERÍSTIQUES GENERALS DE L'EMPRESA, CENTRE O SERVEI I L'ORG     FUNCIONS DE CADA ÀREA.     1.3 IDENTIFICA LES CONPETÈNES DE TREBALL EN EL DESENVOLUPAMENT DE L'ACTIVITAT.     1.3 IDENTIFICA LES COMPETÈNENCIES DELS LLOCS DE TREBALL EN EL DESENVOLUPAMENT DE L'ACTIVITAT.     1.5 IDENTIFICA LES CARACTERÍSTIQUES DEL MERCAT O ENTORN, TIPUS D'USUARIS I PROVEI     1.5 IDENTIFICA LES ACTIVITATS DE RESPONSABILITAT SOCIAL DE L'EMPRESA, CENTRE O SEL     L'ENTORN.     1.6 IDENTIFICA EL FUX DE SERVEIS O ELS CANALS DE COMERCIALITZACIÓ MÉS FREQÜENTS     A. ALTRES TIPUS D'ORGANITZACIONS RELACIONADES.     1.8 IDENTIFICA ELS INCONVENENTS DE L'ESTRUCTURA DE L'EMPRESA, CENTRE O     1.8 IDENTIFICA ELS INCENTUS LABORALS, LES ACTIVITATS D'INTEGRACIÓ I DE FORMACIÓ I     CONCILIACIÓ EN RELACIÓ AMB L'ACTIVITAT.     1.10 VALORA LES INCENTUS LABORALS, LES ACTIVITATS D'INTEGRACIÓ I DE FORMACIÓ I     CONCILIACIÓ DE TREBALLE NE LCI LIMA LABORAL DE L'EMPRESA, CENTRE O     1.11 VALORA LA IMPORTÀNCIA DE TREBALLAR EN GRUP PER ACONSEGUIR AMB EFICÀCIA ELS     ESTABLERTS EN L'ACTIVITAT I RESOLDRE ELS PROBLEMES QUE ES PLANTEGEN.                                                                                                    | ar al Quadern 🔀 🔀                                     |                                     |         |
| Resultats d'Aprenentatge 1      I. IDENTIFICA L'ESTRUCTURA, L'ORGANITZACIÓ I LES CONDICIONS DE TREBALL DE L'EMPRESA, CENT     RELACIONAMT-HO AMB LES CATIVITATS QUE REALITZA      1. IDENTIFICA LES CARACTERÍSTIQUES GENERALS DE L'EMPRESA, CENTRE O SERVEI I L'ORI     FUNCIONS DE CADA ÀREA.     1.2 IDENTIFICA LES CONPETÀNCIES DELS LLOCS DE TREBALL EN EL DESENVOLUPAMENT DE L'ACTIVITAT.     1.3 IDENTIFICA LES COMPETÀNCIES DELS LLOCS DE TREBALL EN EL DESENVOLUPAMENT DE L'ACTIVITAT.     1.4 IDENTIFICA LES COMPETÀNCIES DELS LLOCS DE TREBALL EN EL DESENVOLUPAMENT DE L'     1.4 IDENTIFICA LES CARACTERÍSTIQUES DELS MERCAT O ENTORN, TIPUS D'USUARIS I PROVEI     1.5 IDENTIFICA LES ACTIVITATS DE RESPONSABILITAT SOCIAL DE L'EMPRESA, CENTRE O SEI     L'ENTORN.     1.6 IDENTIFICA EL FLUX DE SERVEIS O ELS CANALS DE COMERCIALITZACIÓ MÉS FREQÜENTS     ACTIVITAT.     1.7 RELACIONA AVANTATGES I INCONVENIENTS DE L'ESTRUCTURA DE L'EMPRESA, CENTRE O     A ALTRES TIPUS D'ORGANITZACIONS RELACIONADES.     1.8 IDENTIFICA EL CONVENI COL·LECTIU O EL SISTEMA DE RELACIONS LABORALS AL QUE ES'     L'EMPRESA, CENTRE O SERVEI.     1.9 IDENTIFICA ELS INCENTUS LABORALS, LES ACTIVITATS D'INTEGRACIÓ I DE FORMACIÓ I     CONCILIACIÓ EN RELACIÓ AMB L'ACTIVITAT.     1.0 VALORA LES INCENTUS LABORALS, LES ACTIVITATS D'INTEGRACIÓ I DE FORMACIÓ I     CONCILIACIÓ EN RELACIÓN DE TREBALL EN EL CLIMA LABORAL DE L'EMPRESA, CENTRE O     1.11 VALORA LA IMPORTÀNCIA DE TREBALLAR EN GRUP PER ACONSEGUIR AMB EFICÀCIA ELS     ESTABLERTS EN L'ACTIVITAT I RESOLDRE ELS PROBLEMES QUE ES PLANTEGEN.                                                                                                    |                                                       |                                     | 2 🔤     |
| <ol> <li>IDENTIFICA L'ESTRUCTURA, L'ORGANITZACIÓ I LES CONDICIONS DE TREBALL DE L'EMPRESA, CENT<br/>RELACIONANT-HO AMB LES ACTIVITATS QUE REALITZA</li> <li>I.1 IDENTIFICA LES CARACTERÍSTIQUES GENERALS DE L'EMPRESA, CENTRE O SERVEI I L'ORI<br/>FUNCIONS DE CADA ÁREA.</li> <li>I.2 IDENTIFICA ELS PROCEDIMENTS DE TREBALL EN EL DESENVOLUPAMENT DE L'ACTIVITAT.</li> <li>IDENTIFICA LES COMPETÈNCIES DELS LLOCS DE TREBALL EN EL DESENVOLUPAMENT DE L'ACTIVITAT.</li> <li>IDENTIFICA LES CARACTERÍSTIQUES DEL MERCAT O ENTORN, TIPUS D'USUARIS I PROVEI<br/>1.4 IDENTIFICA LES CATACTERÍSTIQUES DEL MERCAT O ENTORN, TIPUS D'USUARIS I PROVEI<br/>1.5 IDENTIFICA LES ACTIVITATS DE RESPONSABILITAT SOCIAL DE L'EMPRESA, CENTRE O SEI<br/>L'ENTORN.</li> <li>I.6 IDENTIFICA EL FLUX DE SERVEIS O ELS CANALS DE COMERCIALITZACIÓ MÉS FREQÜENTS<br/>ACTIVITAT.</li> <li>I.7 IDENTIFICA LE CONVENI COL·LECTIU O EL SISTEMA DE RELACIONS LABORALS AL QUE ES<br/>L'EMPRESA, CENTRE O SERVEI.</li> <li>I.8 IDENTIFICA ELS INCENTUIS LABORALS, LES ACTIVITATS D'INTEGRACIÓ I DE FORMACIÓ I<br/>CONCILIACIÓ EN RELACIÓ AMB L'ACTIVITAT.</li> <li>I.9 IDENTIFICA ELS INCENTUIS LABORALS, LES ACTIVITATS D'INTEGRACIÓ I DE FORMACIÓ I<br/>CONCILIACIÓ EN RELACIÓ AMB L'ACTIVITAT.</li> <li>I.10 VALORA LES CONDECIONS DE TREBALLE NE LCILMA LABORAL DE L'EMPRESA, CENTRE O<br/>1.11 VALORA LA IMPORTÀNCIA DE TREBALLE NE LCILMA LABORAL DE L'EMPRESA, CENTRE O<br/>1.11 VALORA LA IMPORTÀNCIA DE TREBALLAR EN GRUP PER ACONSEGUIR AMB EFICÀCIA ELS<br/>ESTABLERTS EN L'ACTIVITAT I RESOLDRE ELS PROBLEMES QUE ES PLANTEGEN.</li> </ol>                                                                                                    |                                                       |                                     |         |
| <ol> <li>1.1 IDENTIFICA LES CARACTERÍSTIQUES GENERALS DE L'EMPRESA, CENTRE O SERVEI I L'ORI<br/>FUNCIONS DE CADA ÁREA.</li> <li>1.2 IDENTIFICA ELS PROCEDIMENTS DE TREBALL EN EL DESENVOLUPAMENT DE L'ACTIVITAT.</li> <li>1.3 IDENTIFICA LES COMPETÈNCIES DELS LLOCS DE TREBALL EN EL DESENVOLUPAMENT DE L<br/>1.4 IDENTIFICA LES CARACTERÍSTIQUES DEL MERCAT O ENTORN, TIPUS D'USUARIS I PROVEÍ<br/>1.5 IDENTIFICA LES ACTIVITATS DE RESPONSABILITAT SOCIAL DE L'EMPRESA, CENTRE O SEI<br/>1.6 IDENTIFICA ELS ACTIVITATS DE RESPONSABILITAT SOCIAL DE L'EMPRESA, CENTRE O SEI<br/>1.6 IDENTIFICA EL FUX DE SERVEIS O ELS CANALS DE COMERCIALITZACIÓ MÉS FREQÜENTS<br/>ACTIVITAT.</li> <li>1.6 IDENTIFICA EL CONVENI COL·LECTU O EL SISTEMA DE RELACIONADES.</li> <li>1.8 IDENTIFICA ELS INCENTUIS LABORALS, LES ACTIVITATS D'INTEGRACIÓ I DE FORMACIÓ I<br/>CONCILIACIÓ EN RELACIÓ AMB L'ACTIVITAT.</li> <li>1.9 IDENTIFICA ELS INCENTUS LABORALS, LES ACTIVITATS D'INTEGRACIÓ I DE FORMACIÓ I<br/>CONCILIACIÓ EN RELACIÓ AMB L'ACTIVITAT.</li> <li>1.10 VALORA LES CONDICIONS DE TREBALLEN EL CLIMA LABORAL DE L'EMPRESA, CENTRE O<br/>1.11 VALORA LA IMPORTÀNCIA DE TREBALLAR EN GRUP PER ACONSEGUIR AMB EFICÀCIA ELS<br/>ESTABLERTS EN L'ACTIVITAT I RESOLDRE ELS PROBLEMES QUE ES PLANTEGEN.</li> </ol>                                                                                                    | E O SERVEI, Bona/Be                                   | <b>.</b>                            |         |
| <ol> <li>1.2 IDENTIFICA ELS PROCEDIMENTS DE TREBALL EN EL DESENVOLUPAMENT DE L'ACTIVITAT.</li> <li>1.3 IDENTIFICA LES COMPETÈNCIES DELS LLOCS DE TREBALL EN EL DESENVOLUPAMENT DE L</li> <li>1.4 IDENTIFICA LES CARACTERÍSTIQUES DEL MERCAT O ENTORN, TIPUS D'USUARIS I PROVE</li> <li>1.5 IDENTIFICA ELS ACTIVITATS DE RESPONSABILITAT SOCIAL DE L'EMPRESA, CENTRE O SEL<br/>L'ENTORN.</li> <li>1.6 IDENTIFICA EL FLUX DE SERVEIS O ELS CANALS DE COMERCIALITZACIÓ MÉS FREQÜENTS<br/>ACTIVITAT.</li> <li>1.6 IDENTIFICA EL FLUX DE SERVEIS O ELS CANALS DE COMERCIALITZACIÓ MÉS FREQÜENTS<br/>ACTIVITAT.</li> <li>1.6 IDENTIFICA EL CONVENI COL·LECTU O EL SISTEMA DE RELACIONA DE L'EMPRESA, CENTRE O<br/>ALTRES TIPUS D'ORGANITZACIONS RELACIONADES.</li> <li>1.8 IDENTIFICA ELS INCENTUIS LABORALES, LES ACTIVITATS D'INTEGRACIÓ I DE FORMACIÓ I<br/>CONCILIACIÓ EN RELACIÓ AMB L'ACTIVITAT.</li> <li>1.10 VALORA LES CONDICIONS DE TREBALLEN EL CLIMA LABORAL DE L'EMPRESA, CENTRE O</li> <li>1.11 VALORA LA IMPORTÀNCIA DE TREBALLAR EN GRUP PER ACONSEGUIR AMB EFICÀCIA ELS<br/>ESTABLERTS EN L'ACTIVITAT I RESOLDRE ELS PROBLEMES QUE ES PLANTEGEN.</li> </ol>                                                                                                    | ANIGRAMA I LES Bona/Bé                                | <b>*</b>                            |         |
| <ol> <li>1.3 IDENTIFICA LES COMPETÈNCIES DELS LLOCS DE TREBALL EN EL DESENVOLUPAMENT DE L</li> <li>1.4 IDENTIFICA LES CARACTERÍSTIQUES DEL MERCAT O ENTORN, TIPUS D'USUARIS I PROVE</li> <li>1.5 IDENTIFICA LES ACTIVITATS DE RESPONSABILITAT SOCIAL DE L'EMPRESA, CENTRE O SEI<br/>L'ENTORN.</li> <li>1.6 IDENTIFICA EL FLUX DE SERVEIS O ELS CANALS DE COMERCIALITZACIÓ MÉS FREQÜENTS<br/>ACTIVITAT.</li> <li>1.7 RELACIONA AVANTATGES I INCONVENIENTS DE L'ESTRUCTURA DE L'EMPRESA, CENTRE O<br/>A ALTRES TIPUS D'ORGANITZACIONS RELACIONADES.</li> <li>1.8 IDENTIFICA ELS CONVENI COL·LECTIU O EL SISTEMA DE RELACIONS LABORALS AL QUE ES<br/>L'EMPRESA, CENTRE O SERVEI.</li> <li>1.9 IDENTIFICA ELS INCENTIUS LABORALS, LES ACTIVITATS D'INTEGRACIÓ I DE FORMACIÓ I<br/>CONCILIACIÓ EN RELACIÓ AMB L'ACTIVITAT.</li> <li>1.10 VALORA LES CONDICIONS DE TREBALLE NEL CLIMA LABORAL DE L'EMPRESA, CENTRE O</li> <li>1.11 VALORA LA IMPORTÀNCIA DE TREBALLE NE GRUP PER ACONSEGUIR AMB EFICÀCIA ELS<br/>ESTABLERTS EN L'ACTIVITAT I RESOLDRE ELS PROBLEMES QUE ES PLANTEGEN.</li> </ol>                                                                                                    | Bona/Bé                                               | -                                   |         |
| <ol> <li>14 IDENTIFICA LES CARACTERÍSTIQUES DEL MERCAT O ENTORN, TIPUS D'USUARIS I PROVE</li> <li>15 IDENTIFICA LES ACTIVITATS DE RESPONSABILITAT SOCIAL DE L'EMPRESA, CENTRE O SEI<br/>L'ENTORN.</li> <li>16 IDENTIFICA EL FLUX DE SERVEIS O ELS CANALS DE COMERCIALITZACIÓ MÉS FREQÜENTS<br/>ACTIVITAT.</li> <li>17 RELACIONA AVANTATGES I INCONVENIENTS DE L'ESTRUCTURA DE L'EMPRESA, CENTRE O<br/>A ALTRES TIPUS D'ORGANITZACIONS RELACIONADES.</li> <li>18 IDENTIFICA EL CONVENI COL·LECTU D EL SISTEMA DE RELACIONS LABORALS AL QUE ES<br/>L'EMPRESA, CENTRE O SERVEI.</li> <li>19 IDENTIFICA ELS INCENTUIS LABORALS, LES ACTIVITATS D'INTEGRACIÓ I DE FORMACIÓ I<br/>CONCILIACIÓ EN RELACIÓ AMB L'ACTIVITAT.</li> <li>10 AUGRA LES CONDICIONS DE TREBALLE NE L CLIMA LABORAL DE L'EMPRESA, CENTRE O</li> <li>111 VALORA LA IMPORTÀNCIA DE TREBALLAR EN GRUP PER ACONSEGUIR AMB EFICÀCIA ELS<br/>ESTABLERTS EN L'ACTIVITAT I RESOLDRE ELS PROBLEMES QUE ES PLANTEGEN.</li> </ol>                                                                                                    | CTIVITAT. Bona/Bé                                     | -                                   |         |
| <ol> <li>1.5 IDENTIFICA LES ACTIVITATS DE RESPONSABILITAT SOCIAL DE L'EMPRESA, CENTRE O SEI<br/>L'ENTORN.</li> <li>1.6 IDENTIFICA EL FLUX DE SERVEIS O ELS CANALS DE COMERCIALITZACIÓ MÉS FREQÜENTS<br/>ACTIVITAT.</li> <li>1.7 RELACIONA AVANTATGES I INCONVENIENTS DE L'ESTRUCTURA DE L'EMPRESA, CENTRE O<br/>A ALTRES TIPUS D'ORGANITZACIONS RELACIONADES.</li> <li>1.8 IDENTIFICA EL CONVENI COL·LECTIU O EL SISTEMA DE RELACIONS LABORALS AL QUE ES<br/>L'EMPRESA, CENTRE O SERVEI.</li> <li>1.9 IDENTIFICA ELS INCENTIUS L'ABORALS, LES ACTIVITATS D'INTEGRACIÓ I DE FORMACIÓ I<br/>CONCILACIÓ EN RELACIÓ AMB L'ACTIVITAT.</li> <li>1.10 VALORA LES CONDICIONS DE TREBALL EN EL CLIMA LABORAL DE L'EMPRESA, CENTRE O</li> <li>1.11 VALORA LA IMPORTÀNCIA DE TREBALLAR EN GRUP PER ACONSEGUIR AMB EFICÂCIA ELS<br/>ESTABLERTS EN L'ACTIVITAT I RESOLDRE ELS PROBLEMES QUE ES PLANTEGEN.</li> </ol>                                                                                                    | ORS. Bona/Bé                                          | -                                   |         |
| <ol> <li>1.6 IDENTIFICA EL FLUX DE SERVEIS O ELS CANALS DE COMERCIALITZACIÓ MÉS FREQÜENTS<br/>ACTIVITAT.</li> <li>1.7 RELACIONA AVANTATGES I INCONVENIENTS DE L'ESTRUCTURA DE L'EMPRESA, CENTRE O<br/>A ALTRES TIPUS D'ORGANITZACIONS RELACIONADES.</li> <li>1.8 IDENTIFICA EL CONVENI COL·LECTIU O EL SISTEMA DE RELACIONS LABORALS AL QUE ES<br/>L'EMPRESA, CENTRE O SERVEI.</li> <li>1.9 IDENTIFICA ELS INCENTIUS LABORALS, LES ACTIVITATS D'INTEGRACIÓ I DE FORMACIÓ I<br/>CONCILIACIÓ EN RELACIÓ AMB L'ACTIVITAT.</li> <li>1.10 VALORA LES CONDICIONS DE TREBALL EN EL CLIMA LABORAL DE L'EMPRESA, CENTRE O</li> <li>1.11 VALORA LA IMPORTÀNCIA DE TREBALLAR EN GRUP PER ACONSEGUIR AMB EFICÂCIA ELS<br/>ESTABLERTS EN L'ACTIVITAT I RESOLDRE ELS PROBLEMES QUE ES PLANTEGEN.</li> </ol>                                                                                                    | VEI CAP A Bona/Bé                                     | -                                   |         |
| <ol> <li>1.7 RELACIONA AVANTATGES I INCONVENIENTS DE L'ESTRUCTURA DE L'EMPRESA, CENTRE O<br/>A ALTRES TIPUS D'ORGANITZACIONS RELACIONADES.</li> <li>1.8 IDENTIFICA EL CONVENI COL·LECTIU O EL SISTEMA DE RELACIONS LABORALS AL QUE ES<br/>L'EMPRESA, CENTRE O SERVEI.</li> <li>1.9 IDENTIFICA ELS INCENTIUS LABORALS, LES ACTIVITATS D'INTEGRACIÓ I DE FORMACIÓ I<br/>CONCILIACIÓ EN RELACIÓ AMB L'ACTIVITAT.</li> <li>1.10 VALORA LES CONDICIONS DE TREBALL EN EL CLIMA LABORAL DE L'EMPRESA, CENTRE O<br/>1.11 VALORA LA IMPORTÀNCIA DE TREBALLAR EN GRUP PER ACONSEGUIR AMB EFICÀCIA ELS<br/>ESTABLERTS EN L'ACTIVITAT I RESOLDRE ELS PROBLEMES QUE ES PLANTEGEN.</li> </ol>                                                                                                    | N AQUESTA Bona/Bé                                     | <b>*</b>                            |         |
| <ol> <li>1.8 IDENTIFICA EL CONVENI COL·LECTU O EL SISTEMA DE RELACIONS LABORALS AL QUE ES<br/>L'EMPRESA, CENTRE O SERVEI.</li> <li>1.9 IDENTIFICA ELS INCENTIUS LABORALS, LES ACTIVITATS D'INTEGRACIÓ I DE FORMACIÓ I<br/>CONCILIACIÓ EN RELACIÓ AMB L'ACTIVITAT.</li> <li>1.10 VALORA LES CONDICIONS DE TREBALL EN EL CLIMA LABORAL DE L'EMPRESA, CENTRE O</li> <li>1.11 VALORA LA IMPORTÀNCIA DE TREBALLAR EN GRUP PER ACONSEGUIR AMB EFICÀCIA ELS<br/>ESTABLERTS EN L'ACTIVITAT I RESOLDRE ELS PROBLEMES QUE ES PLANTEGEN.</li> </ol>                                                                                                    | ERVEI, ENFRONT Bona/Bé                                | <b>*</b>                            |         |
| <ol> <li>1.9 IDENTIFICA ELS INCENTIUS LABORALS, LES ACTIVITATS D'INTEGRACIÓ I DE FORMACIÓ I<br/>CONCILIACIÓ EN RELACIÓ AMB L'ACTIVITAT.</li> <li>1.10 VALORA LES CONDICIONS DE TREBALL EN EL CLIMA LABORAL DE L'EMPRESA, CENTRE O</li> <li>1.11 VALORA LA IMPORTÀNCIA DE TREBALLAR EN GRUP PER ACONSEGUIR AMB EFICÀCIA ELS<br/>ESTABLERTS EN L'ACTIVITAT I RESOLDRE ELS PROBLEMES QUE ES PLANTEGEN.</li> </ol>                                                                                                    | À ACOLLIDA Bona/Bé                                    | <b>—</b>                            |         |
| 1.10 VALORA LES CONDICIONS DE TREBALL EN EL CLIMA LABORAL DE L'EMPRESA, CENTRE O<br>1.11 VALORA LA IMPORTÀNCIA DE TREBALLAR EN GRUP PER ACONSEGUIR AMB EFICÀCIA ELS<br>ESTABLERTS EN L'ACTIVITAT I RESOLDRE ELS PROBLEMES QUE ES PLANTEGEN.                                                                                                    | ES MESURES DE Bona/Bé                                 | <b>*</b>                            |         |
| 1.11 VALORA LA IMPORTÀNCIA DE TREBALLAR EN GRUP PER ACONSEGUIR AMB EFICÀCIA ELS<br>ESTABLERTS EN L'ACTIVITAT I RESOLDRE ELS PROBLEMES QUE ES PLANTEGEN.                                                                                                    | ERVEI. Bona/Bé                                        | Ψ.                                  |         |
|                                                                                                    |                                                       | <b>*</b>                            |         |
| Resultats d'Aprenentatge II<br>2. DESENVOLUPA ACTITUDE ÈTIQUES I LABORALS PRÒPIES DE L'ACTIVITAT PROFESSIONAL D'ACORD<br>CARACTERISTIQUES DEL LLOC DE TREBALL I ELS PROCEDIMENTS ESTABLERTS PER L'EMPRESA<br>2.1 COMPLEIX L'HORARI.                                                                                                    | DBJECTIUS Bona/Bé                                     |                                     |         |
|                                                                                                    | DBJECTIUS Bona/B4                                     | t -                                 |         |

**10.** Qualifica l'FCT de l'alumne (APTE) i la subqualificació adient. Guarda i imprimeix dos còpies d'aquest pdf (icona d'abaix-dreta). Els signes i li poses el segell i li dones una a l'alumne i em deixes l'altre a mi\*.

| 🥹 qBID - Banc Integrat de Dades - Mozilla Firefox                           |                                              |                                                                                                    |                 |                    |               |
|-----------------------------------------------------------------------------|----------------------------------------------|----------------------------------------------------------------------------------------------------|-----------------|--------------------|---------------|
| <u>Archivo E</u> ditar <u>V</u> er Historial <u>M</u> arcadores Herramienta | s Ay <u>u</u> da                             |                                                                                                    |                 |                    |               |
| C X 🏠 🖉 cambrescat.es https:                                                | //apps.cambrescat.es:8301/qBid/              | ,                                                                                                    |                 |                    | م             |
| 🔊 Más visitados 🌮 Comenzar a usar Firefox 🔜 Últimas n                       | oticias 📕 apartamentos                       |                                                                                                    |                 |                    |               |
| MIES Esteve Te 😭 Deja de fum 👑 YouTube - G                                  | M Gmail - Safa 📄 Google                      | Docs 🗊 sessions_ac                                                                                                    | 🗊 seguiment f 🚺 | Ddissea - 10 🐼 qBI | D × + -       |
| Entitat   Centre   Gestió   Taules Mestres                                  | Estadístiques Històrics                      | Enquestes Homologa                                                                                                    | cions           | Perfil: centre     | ~ 🙂 🔺         |
|                                                                             |                                              |                                                                                                    |                 |                    |               |
| Quadern / Visualitzar Quadern                                               |                                              | [                                                                                                    | Alumne/a        | 12 🗈 🌘             | ) 🔤           |
|                                                                             |                                              |                                                                                                    |                 |                    |               |
| Convenis                                                                    |                                              |                                                                                                    |                 |                    |               |
| 2010/2011                                                                   |                                              |                                                                                                    |                 |                    |               |
| DOCUMENT                                                                    | DATES                                        | ESTAT                                                                                                    | REALS/ESTIMADES | ACCIONS            |               |
| <ul> <li>2010101109 / NC1036450</li> </ul>                                  | de 09/11/2010 a 12<br>Finalització ant.: 14/ | /04/2011 Finalitzat<br>03/2011 Anticip.                                                                                                    | 44h/44h         | <li></li>          |               |
| C Reconeixements                                                            |                                              |                                                                                                    |                 |                    | =             |
| REFERÈNCIA                                                                  | DATES                                        | TTPUS HOR                                                                                                    |                 | ACCIONS            |               |
| • R200800004                                                                | 14/09/2008 a 14/03/2009 F                    | Pràct. a l'estranger 180                                                                                                    | Dh Positiva     | Accord             | =             |
|                                                                             |                                              |                                                                                                    |                 |                    |               |
| 🖉 Qualificació Global de l'FCT —                                            |                                              |                                                                                                    |                 |                    |               |
| Valoració del quadern: 💿                                                    |                                              |                                                                                                    |                 |                    | E             |
| Oualificació: Apte                                                          |                                              |                                                                                                    |                 |                    |               |
| Sub-Qualificació: Molt bona                                                 |                                              |                                                                                                    |                 |                    |               |
| Curs: 2010/2011                                                             |                                              |                                                                                                    |                 |                    |               |
| Data: 15/03/2011                                                            |                                              |                                                                                                    |                 |                    |               |
| Pesum de la temporalització de l'ECT: 224                                   |                                              |                                                                                                    |                 |                    |               |
| Result de la temporalizació de l'ret. 224                                   |                                              |                                                                                                    |                 | <b>A R</b>         |               |
|                                                                             |                                              |                                                                                                    |                 | - 4                |               |
|                                                                             |                                              |                                                                                                    |                 |                    |               |
| •                                                                           | II                                           | 1                                                                                                    |                 |                    | •             |
| I erminado                                                                  | )ii)ii                                       | 1 Contraction of the second second seco | W -             |                    | <u>iii</u>    |
| - 🚰 🔄 💭 🏈 👋 qBID - Ba 🤅 http:/                                              | /ww 🔒 3 Explor 🔻 🗹                           | 🛛 2 Micros 🔻 💋 Macror                                                                                                    | ne 📎 Adobe Ph   | ES < 🛃 💭 🚚         | 7 🔁 📢 🗘 22:39 |

**11.** Recorda a l'alumne/a que ha d'accedir al seu qBID per fer l'enquesta (et surt l'advertiment amb un triangle groc en la finestra anterior)

| Exercise de Catour<br>Experiment d'assem<br>Bracolo General de I<br>Inscal i Exercipanent                   | un<br>ornord<br>formado Professional<br>Is de Rogen Especial                      | R                                                                                                    | EF/ Qualifica              | ció del Quadem                          |
|----------------------------------------------------------------------------------------------------|-----------------------------------------------------------------------------------|----------------------------------------------------------------------------------------------------|----------------------------|-----------------------------------------|
|                                                                                                    | Qua                                                                               | Ificació global de l'FC'<br>APTE (MOLT BONA)                                                                                    | т                          |                                         |
| Nom de l'alumne<br>DNI: 53318796N<br>Cicle Formatiu: 1                                                      | a: JENNIFER I<br>PREIMPRESSIÓ                                                     | LANSA VALERO<br>Hores curriculars del crèdit de<br>DEN ARTS GRÀFIQUES (0401)                                                    | IFCT: 380                  |                                         |
| El Centre: INST<br>(Signatura i sege                                                                        | ITUT ESTEVE<br>II)                                                                | TERRADAS<br>Data: 31/03/2011                                                                                                    |                            |                                         |
| Observacions*:<br>MOLT BONES P<br>Resum dels conver                                                         | RÀCTIQUES!!!                                                                      | ealitzats amb indicació de l'entitat i el n                                                                                     | ombre real d               | hores:                                  |
| cress scandage                                                                                              | NUCCONTRACT                                                                       | ENTITAT.                                                                                                    |                            | NOPES                                   |
| 2010/2011                                                                                                   | 3010301369                                                                        | ROTULOS MEDRI S.L. (SEU CENTRAL - DISSI                                                                                         | ENY.                       | 1140                                    |
| 20022011                                                                                                    | 2010/01/202                                                                       | PREIMPESSIO 1 ROTULACIÓ)                                                                                                    | 644.                       | ,,,,,,,,,,,,,,,,,,,,,,,,,,,,,,,,,,,,,,, |
| Exempcions:<br>Reconsizements eBII<br>Reconsizements a l'e<br>RA2. Desenvolupa ac<br>caracteristiques del I | stranger: Si⊟<br>stranger: Si⊟<br>tituds étiques i labo<br>loc de treball i els y | No 2<br>No 2<br>No 2<br>No 2<br>No 2<br>rah propiet de l'activitat professional d'acor<br>recolaments establierts per l'empresa | d amb les 3                | MOLT BONA                               |
| Barem<br>És aconsellable que a l                                                                            | l'apartat de Qualific                                                             | sció global del quadem hi constin els dos conce                                                                                 | pres:                      |                                         |
| 1. Apteix<br>A. M<br>B. Be<br>C. Su                                                                         | olr bona<br>na/bé<br>ficient                                                      | 2. No apteia<br>D. Passiva<br>E. Negativa                                                                                       | ariteran<br>aritera funças | $\odot$                                 |
| * Aquest segni estit reservat                                                                               | per al contro docont per                                                          | pa hi manifesi tet allo que crepsi convesient amb selecio s                                                                     | la qualificacio glei       | ial de IPCT                             |
|                                                                                                    |                                                                                   |                                                                                                    |                            |                                         |
| MD ibna biograf de Tarba                                                                                    |                                                                                   |                                                                                                    |                            |                                         |
|                                                                                                    |                                                                                   |                                                                                                    |                            |                                         |

\* mostra del document que s'ha de lliurar